> Manual del Solicitante para el Sistema de Solicitud y Emisión de Permisos de Importación y Exportación bajo el Régimen Legal N°4

> > Caracas, abril 2017

Elaborado, revisado y aprobado por: Dirección General de Regulación de Importaciones y Oficina de Tecnologías de la Información y la Comunicación 9/2017 Página: 1

RÉGIMEN LEGAL 4: Productos Metalúrgicos

# ÍNDICE

|                                                                    | Pág. |
|--------------------------------------------------------------------|------|
| 1. Introducción                                                    | 4    |
| 1.1. Implementación del Sistema                                    | 5    |
| 1.2. Acceso al Sistema                                             | 5    |
| 2. Pantallas del Sistema RL4                                       | 10   |
| 2.1. Pantalla Solicitudes                                          | 10   |
| 2.1.1. Información de la Pantalla Solicitudes                      | 11   |
| 2.1.2. Botones de la Pantalla Solicitudes                          | 12   |
| 2.1.3. Adicionales de la Pantalla Solicitudes                      | 12   |
| 2.2. Pantalla Paso 1 Datos Iniciales                               | 13   |
| 2.2.1. Información de la Pantalla Paso 1 Datos Iniciales           | 14   |
| 2.2.2. Botones de la Pantalla Paso 1 Datos Iniciales               | 14   |
| 2.3. Pantalla Paso 2 Productos de la Solicitud                     | 15   |
| 2.3.1. Información de la Pantalla Paso 2 Productos de la Solicitud | 16   |
| 2.3.2. Botones de la Pantalla Paso 2 Productos de la Solicitud     | 16   |
| 2.4. Pantalla Solicitud Nueva                                      | 17   |
| 2.4.1. Información de la Pantalla Solicitud Nueva                  | 18   |

| Elaborado , revisado y aprobado por:<br>Dirección General de Regulación de Importaciones y Oficina de Tecnologías de la Información y la Comunicación | Fecha de actualización:<br>07/04/2017 | Página: 2 |
|----------------------------------------------------------------------------------------------------|---------------------------------------|-----------|
|                                                                                                    |                                       |           |

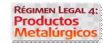

| 2.4.2. Botones de la Pantalla Solicitud Nueva                            | 18   |
|--------------------------------------------------------------------------|------|
| ÍNDICE                                                                   |      |
|                                                                          | Pág. |
| 2.5. Pantalla Factura                                                    | 19   |
| 2.5.1. Información de la Pantalla Factura                                | 20   |
| 2.5.2. Botones de la Pantalla Factura                                    | 20   |
| 3. Archivos de Carga Masiva                                              | 21   |
| 3.1. Campos de los Archivos de Carga Masiva de Importación y Exportación | 22   |
| 3.2. Campos Adicionales al Archivo de Carga Masiva de Importación        | 23   |
| 3.3. Campo Adicional al Archivo de Carga Masiva de Exportación           | 23   |
| 4. Cómo Realizar una Solicitud                                           | 24   |
| 5. Cómo Modificar una Solicitud                                          | 26   |
| 5.1. Editar Factura de la Solicitud                                      | 26   |
| 5.2. Agregar una Factura a la Solicitud                                  | 28   |
| 5.3. Eliminar una Factura de la Solicitud                                | 29   |
| 6. Eliminar una Solicitud                                                | 29   |
| 7. Solicitud de Reconsideración                                          | 30   |
| 8. Cómo Editar una Solicitud Diferida                                    | 31   |

| Elaborado , revisado y aprobado por:<br>Dirección General de Regulación de Importaciones y Oficina de Tecnologías de la Información y la Comunicación | Fecha de actualización:<br>07/04/2017 | Página: 3 |
|----------------------------------------------------------------------------------------------------|---------------------------------------|-----------|
| Dirección General de Regulación de Importaciones y Oficina de Tecnologias de la Información y la Comunicación                                         | 07/04/2017                            | Ť         |

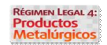

### 1. Introducción

El Sistema de Solicitudes y Emisión de Permisos de Importación o Exportación de productos bajo el Régimen Legal N° 4, permite a las empresas el acceso al trámite, según la Resolución Ministerial N° 026 del jueves 6 de marzo de 2014 y publicada en Gaceta Oficial 40.368 del lunes 10 de marzo de 2014, Gaceta Oficial 40.877 del 01 de abril de 2016 y el Decreto 2.647 publicado en Gaceta Oficial 6.281 Extraordinario del viernes 30 de Diciembre del año 2016, de forma automatizada a toda persona natural o jurídica interesada en importar o exportar los productos mencionados en las referidas Gacetas.

Es así como, el Ministerio del Poder Popular para Economía y Finanzas (MPPEF) se pronunciará a través del sistema, una vez cumplido los procesos de análisis y evaluaciones correspondientes, sobre los productos comprendidos en las subpartidas del Arancel de Aduanas que forman parte de la Resolución y el Decreto mencionado.

Finalmente, el MPPEF mediante su infraestructura tecnológica ejecutará la administración de la información de manera conjunta con el Servicio Integrado de Administración Aduanera y Tributaria (SENIAT), a los fines de generar la confirmación o prueba de la existencia del permiso para la llegada o salida del país de los productos.

| Elaborado, revisado y aprobado por:       Fecha de actualización:         Dirección General de Regulación de Importaciones y Oficina de Tecnologías de la Información y la Comunicación       07/04/2017 |
|----------------------------------------------------------------------------------------------------|
|----------------------------------------------------------------------------------------------------|

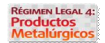

## 1.1. Implementación del Sistema

Para el correcto funcionamiento del programa es necesario tener cubiertos una serie de requerimientos, tanto de hardware como software.

Requerimientos de hardware:

- Computador u ordenador.
- Conexión a internet.

Requerimientos de software:

- Sistema operativo Windows.
- Office 2007 o 2010.
- Navegador web (Se recomienda Mozilla Firefox).

### 1.2. Acceso al Sistema

El acceso al Sistema de Régimen Legal 4, se puede realizar de dos maneras:

1.- A través del Sistema de Gestión Integral para la Industria y el Comercio (SIGESIC), mediante la dirección URL <u>sigesic.mppi.gob.ve</u>, o;

2.- Mediante la página web del MPPIC <u>mppic.gob.ve</u>, pulsando sobre la banderola ubicada del lado izquierdo de la columna denominada servicios.

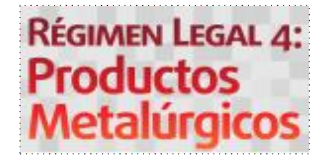

Banderola del trámite en la página web del MPPI

Así pues, a continuación se mostrará la infografía sobre el trámite de Régimen Legal Nº 4, que en su parte

| E. | Elaborado , revisado y aprobado por:                                                                          | Fecha de actualización: | Página: 5 |
|----|----------------------------------------------------------------------------------------------------|-------------------------|-----------|
| D  | Dirección General de Regulación de Importaciones y Oficina de Tecnologías de la Información y la Comunicación | 07/04/2017              |           |

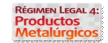

inferior contiene el botón Ir al Sigesic de color azul.

En conclusión, para ambos casos se muestra la infografía del SIGESIC en cuya parte inferior posee un botón rojo denominado "Ir al Sigesic", para seguidamente ingresar con usuario y contraseña.

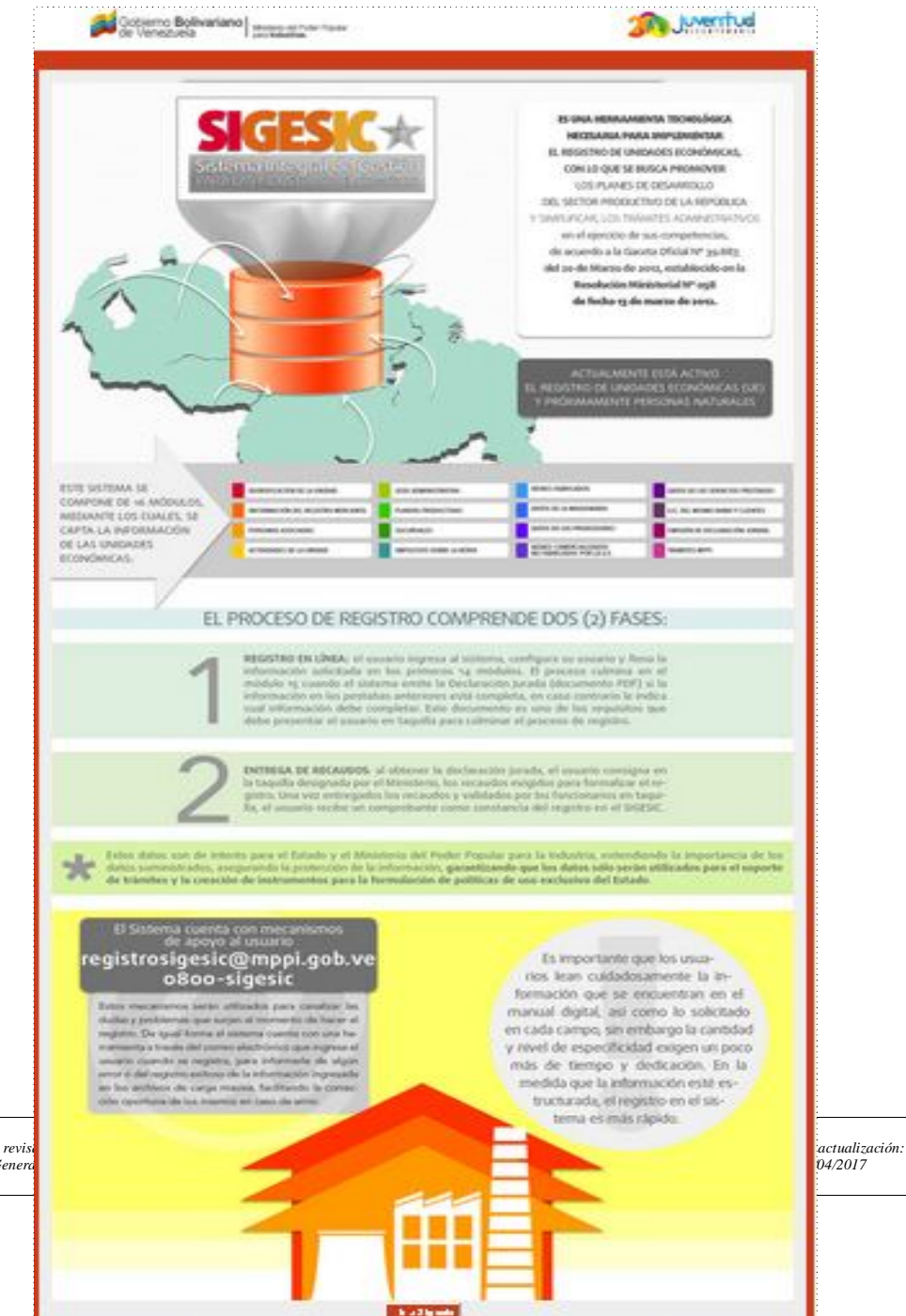

Página: 6

Elaborado , revis Dirección Genera

Régimen Legal 4: Productos Metalúrgicos

Infografía del SIGESIC y botón Ir al Sigesic

Una vez ingresado al SIGESIC, seleccionar la pestaña 16 denominada: Trámites con el MPPI.

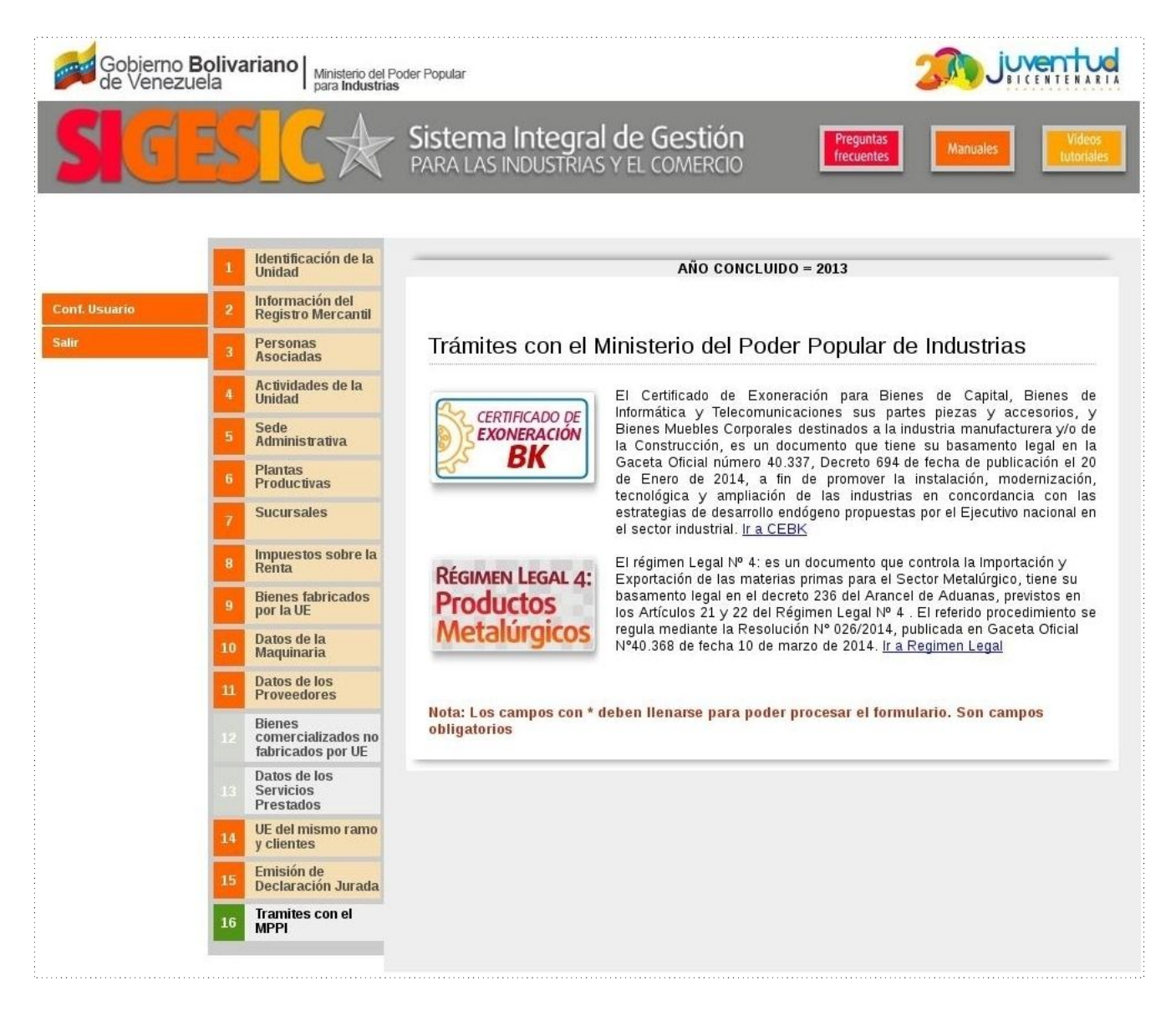

Pantalla de Unidad Económica con la pestaña 16 Trámites con el MPPI

La pestaña 16 se encontrará habilitada luego de finalizar el proceso de ingreso de la información en el SIGESIC.

| Elaborado , revisado y aprobado por:<br>Dirección General de Regulación de Importaciones y Oficina de Tecnologías de la Información y la Comunicación | Fecha de actualización:<br>07/04/2017 | Página: 7                                                                                                    |
|----------------------------------------------------------------------------------------------------|---------------------------------------|----------------------------------------------------------------------------------------------------|
|                                                                                                    |                                       | I Contraction of the second second second second second second second second second second second second second |

En la pestaña 16 Trámites con el MPPI, ir al identificado como; Régimen Legal 4 y luego del texto explicativo pulsar el link <u>Ir a Régimen Legal</u>.

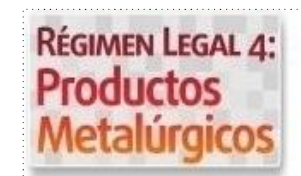

El régimen Legal Nº 4: es un documento que controla la Importación y Exportación de las materias primas para el Sector Metalúrgico, tiene su basamento legal en el decreto 236 del Arancel de Aduanas, previstos en los Artículos 21 y 22 del Régimen Legal Nº 4. El referido procedimiento se regula mediante la Resolución Nº 026/2014, publicada en Gaceta Oficial N°40.368 de fecha 10 de marzo de 2014. <u>Ir a Regimen Legal</u>

Banderola, texto

y link de acceso al trámite del Régimen Legal Nº 4

|  | Elaborado , revisado y aprobado por:<br>Dirección General de Regulación de Importaciones y Oficina de Tecnologías de la Información y la Comunicación | Fecha de actualización:<br>07/04/2017 | Página: 8 |
|--|----------------------------------------------------------------------------------------------------|---------------------------------------|-----------|
|--|----------------------------------------------------------------------------------------------------|---------------------------------------|-----------|

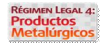

## 2. Pantallas del Sistema RL4

## 2.1. Pantalla Solicitudes

La pantalla solicitudes es la instancia contenedora de todas los trámites realizados o en proceso, cuya información hará posible identificarla, verla, editarla, eliminarla y realizar el seguimiento de cada una, según su estatus dentro del proceso.

| Gobierno Bolivariano Ministerio del Poder Popular gara Industrias |                          |                      |                          |                       |                         |
|-------------------------------------------------------------------|--------------------------|----------------------|--------------------------|-----------------------|-------------------------|
| Régimen Leo<br>Productos                                          | GAL 4:<br>s Metalúrgicos |                      |                          |                       |                         |
|                                                                   |                          |                      | SOLICITUDES              |                       |                         |
|                                                                   | Buscar:                  | Ve                   | er 🔍                     |                       |                         |
|                                                                   | Código<br>de solicitud   | Tipo de<br>solicitud | Tipo de<br>permiso       | Fecha de<br>inserción | Estatus<br>de solicitud |
|                                                                   |                          | 1                    | No hay data para mostrar |                       |                         |
| Mostrando (                                                       | ) de 0 registros         | N                    | ueva solicitud Salir     |                       | - Anterior Siguiente -  |
|                                                                   |                          |                      |                          |                       |                         |
|                                                                   |                          |                      |                          |                       |                         |
|                                                                   |                          |                      |                          |                       |                         |
|                                                                   |                          |                      |                          |                       |                         |
|                                                                   |                          |                      |                          |                       |                         |
|                                                                   |                          |                      |                          |                       |                         |
|                                                                   |                          |                      |                          |                       |                         |

Pantalla solicitudes

## 2.1.1. Información de la Pantalla Solicitudes

| Elaborado , revisado y aprobado por:<br>Dirección General de Regulación de Importaciones y Oficina de Tecnologías de la Información y la Comunicación | Fecha de actualización:<br>07/04/2017 | Página: 9 |
|----------------------------------------------------------------------------------------------------|---------------------------------------|-----------|
|                                                                                                    |                                       |           |

| Código de solicitud Código único y aleatorio que asigna de manera automática el sistema a cada solicitud |                                                                                                    |  |  |
|----------------------------------------------------------------------------------------------------|----------------------------------------------------------------------------------------------------|--|--|
| Tipo de solicitud                                                                                        | Muestra alguna de las dos opciones previamente seleccionada por el solicitante: Nueva o Reconsideración.                                                                                                    |  |  |
| Tipo de permiso                                                                                          | Según el tipo de permiso seleccionado por el solicitante, se mostrará Importación o Exportación.                                                                                                    |  |  |
| Fecha de inserción                                                                                       | Fecha permanente al momento de pulsar el botón guardar en el Paso 2 Productos Metalúrgicos de la Solicitud.                                                                                                    |  |  |
|                                                                                                    | Muestra el estatus de la solicitud de acuerdo a su ubicación en el proceso:                                                                                                    |  |  |
|                                                                                                    | Solicitud Abierta: Estatus para una solicitud que no ha sido completada.                                                                                                    |  |  |
|                                                                                                    | Por Consignar Recaudos: Estatus de una solicitud completada y a la espera de ser consignada en Taquilla Única de Trámites.                                                                                                    |  |  |
|                                                                                                    | En Evaluación: Estatus de la solicitud luego de ser consignada en Taquilla Única de Trámites.                                                                                                    |  |  |
| Estatus de solicitud                                                                                     | <u>Aprobado</u> : Estatus asignado a una solicitud aprobada con la totalidad los productos aprobados, bien sea, de importación o de exportación.                                                                                                    |  |  |
|                                                                                                    | <u>Aprobado Parcial</u> : Estatus asignado a una solicitud con aprobación parcial de los productos (cantidades o ítems) solicitados, tanto para importación o exportación.                                                                                                    |  |  |
|                                                                                                    | <u>Negada</u> : Estatus asignado a una solicitud de no aprobación de ninguno de los productos solicitados, tanto para importación o exportación.                                                                                                    |  |  |
|                                                                                                    | <u>Proceso Culminado</u> : Estatus asignado a una solicitud de importación, de aprobación total o parcial, a los fines que el solicitante consigne el pago de 15 Unidades Tributarias (U.T) para desbloqueo de la solicitud la misma, esta cambiará a los estatus Aprobado o Aprobado Parcial dependiendo el caso. |  |  |
|                                                                                                    | Información de pantalla solicitudes                                                                                                    |  |  |

Al pulsar sobre cada uno de los rótulos o títulos de las columnas, se reordenarán de acuerdo al criterio del contenido que poseen, es decir, tipos, fechas, estatus, etc.

## 2.1.2. Botones de la Pantalla Solicitudes

| Elaborado , revisado y aprobado por:<br>Dirección General de Regulación de Importaciones y Oficina de Tecnologías de la Información y la Comunicación | Fecha de actualización:<br>07/04/2017 | Página: 10 |
|----------------------------------------------------------------------------------------------------|---------------------------------------|------------|
|----------------------------------------------------------------------------------------------------|---------------------------------------|------------|

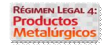

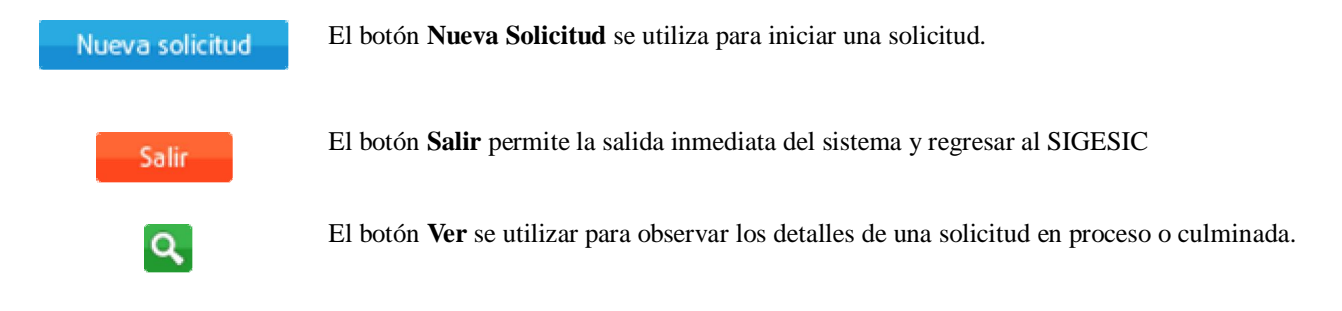

## 2.1.3. Adicionales de la Pantalla Solicitudes

| Buscar:                                           | Campo destinado para realizar la búsqueda específica de una solicitud mediante el código único asignado.                  |
|---------------------------------------------------|----------------------------------------------------------------------------------------------------|
| Mostrando del 1 al 10 de un total de 13 registros | Indicador de cuantos registros se muestran en la vista de la bandeja actual con respecto a la totalidad de los registros. |
| - Anterior 1 2 Siguiente -                        | Paginador que facilita la movilidad entre el listado de de solicitudes de acuerdo a las cantidades que existan.           |

## 2.2. Pantalla Paso 1 Datos Iniciales

La pantalla paso 1 datos iniciales proporciona la selección de los datos característicos o básicos de la solicitud.

| Elaborado , | revisado y aprobado por:                                                                           | Fecha de actualización: | Página: 11 |
|-------------|----------------------------------------------------------------------------------------------------|-------------------------|------------|
| Dirección G | eneral de Regulación de Importaciones y Oficina de Tecnologías de la Información y la Comunicación | 07/04/2017              |            |

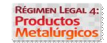

| Gobierno <b>Bolivariano</b><br>de Venezuela        | Ministerio del Poder Popular<br>para Industrias | Juventud |
|----------------------------------------------------|-------------------------------------------------|----------|
| RÉGIMEN LEGAL 4:<br>Productos Metalúrgicos         | 5                                               |          |
|                                                    | PASO 1: Datos iniciales                         |          |
| TIPO DE SOLICITUD Nueva<br>TIPO DE COMERCIO O IMPO | va I<br>IPORTACIÓN OEXPORTACIÓN                 |          |
|                                                    | Guardar Concelar Salir                          |          |
|                                                    |                                                 |          |
|                                                    |                                                 |          |
|                                                    |                                                 |          |
|                                                    |                                                 |          |
|                                                    |                                                 |          |
|                                                    |                                                 |          |
|                                                    |                                                 |          |
|                                                    |                                                 |          |

Pantalla paso 1 datos iniciales

## 2.2.1. Información de la Pantalla Paso 1 Datos Iniciales

Tipo de solicitudListado desplegable de selección única, con dos opciones: Nueva o Reconsideración.Tipo de comercioBotones de opciones de selección única, dos opciones: Importación o Exportación.<br/>Información de pantalla paso 1 datos iniciales

| Elaborado , revisado y aprobado por:<br>Dirección General de Regulación de Importaciones y Oficina de Tecnologías de la Información y la Comunicación | Fecha de actualización:<br>07/04/2017 | Página: 12 |
|----------------------------------------------------------------------------------------------------|---------------------------------------|------------|
|                                                                                                    |                                       | i l        |

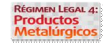

## 2.2.2. Botones de la Pantalla Paso 1 Datos Iniciales

| Guardar  | El botón <b>Guardar</b> almacena la información seleccionada en la Pantalla Paso 1 Datos<br>Iniciales, al mismo tiempo, conduce hacia la Pantalla Paso 2 Productos de la Solicitud. |
|----------|----------------------------------------------------------------------------------------------------|
| Cancelar | El botón <b>Cancelar</b> anula la solicitud y devuelve a la Pantalla Solicitudes.                                                                                                   |
| Salir    | El botón Salir permite la salida inmediata del sistema y regresar al SIGESIC                                                                                                    |

#### 2.3. Pantalla Paso 2 Productos de la Solicitud

En la pantalla paso 2 productos de la solicitud, se ingresa la información de los productos contemplados en la resolución ministerial.

 Elaborado, revisado y aprobado por:
 Fecha de actualización:
 Página: 13

 Dirección General de Regulación de Importaciones y Oficina de Tecnologías de la Información y la Comunicación
 07/04/2017
 Página: 13

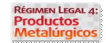

| Gobierno <b>Bolivariano</b> Ministerio del Poder Popular<br>de Venezuela para Industrias                                                                                                    | juventud |
|----------------------------------------------------------------------------------------------------|----------|
| Régimen Legal 4:<br>Productos Metalúrgicos                                                                                                    |          |
| Paso 2: Productos Metalúrgicos de la Solicitud                                                                                                    |          |
| "Carga masiva de productos de la solicitud"       Al hacer click aqui se descargará un archivo Excel(xls)         Descargar archivo       con los elementos necesarios para cargar los productos de la solicitud. |          |
| EL O LOS PRODUCTOS METALÚRGICOS Examinar No se ha seleccionado ningún archivo.                                                                                                    |          |
| INFORMACIÓN SOBRE LA FACTURA N° de factura Fecha de Factura                                                                                                    |          |
| INFORMACIÓN SOBRE PROVEEDOR       Nombre del proveedor       Teléfono       Correo Electrónico       Dirección                                                                                                    |          |
| Selecionar el lugar de llegada de los productos metalúrgicos a IMPORTAR<br>lugar: 1- Caracas Nombre: C.I. PIZANO TRADING VENEZUELA, C.A. Tipo: Sede Principal                                                     |          |
| Guardar Cancelar                                                                                                    |          |

Pantalla paso 2 productos metalúrgicos de la solicitud

## 2.3.1. Información de la Pantalla Paso 2 Productos de la Solicitud

| N° de factura Pro Forma        | Número o alfanumérico de la factura Pro Forma objeto de solicitud del permiso y correspondiente al archivo de carga masiva ingresado. |  |
|--------------------------------|----------------------------------------------------------------------------------------------------|--|
| Fecha de Factura Pro Forma     | Fecha que posee la factura Pro Forma objeto de la solicitud del permiso.                                                              |  |
| Nombre del Proveedor o Cliente | Nombre del proveedor o cliente mostrado en la factura Pro Forma objeto del trámite.                                                   |  |

| Elaborado, revisado y aprobado por:                                                                           | Fecha de actualización: | Páging, 14 |
|----------------------------------------------------------------------------------------------------|-------------------------|------------|
| Dirección General de Regulación de Importaciones y Oficina de Tecnologías de la Información y la Comunicación | 07/04/2017              | Tugina. 14 |

| Teléfono                                       | Teléfono del proveedor o cliente.                                                                         |
|------------------------------------------------|----------------------------------------------------------------------------------------------------|
| Correo Electrónico                             | Correo electrónico del proveedor o cliente.                                                               |
| Dirección                                      | Dirección del proveedor o cliente.                                                                        |
| Lugar(es) de llegada o salida de los productos | Lugar o lugares de llegada o salida de los productos objetos del permiso. Datos provenientes del SIGESIC. |
| Inform                                         | nación de pantalla paso 2 productos metalúrgicos de la solicitud                                          |

#### 2.3.2. Botones de la Pantalla Paso 2 Productos de la Solicitud

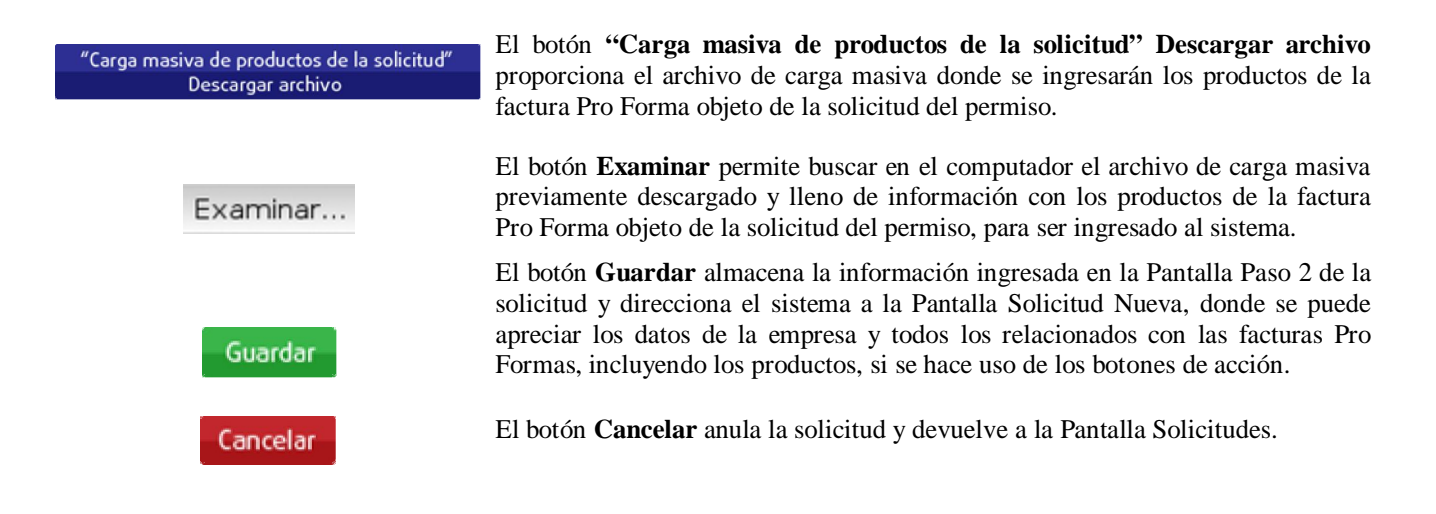

## 2.4. Pantalla Solicitud Nueva

La pantalla solicitud nueva muestra los datos básicos del trámite, bien sean antes de generarse la solicitud o después, así como también, lista las facturas Pro Formas ingresadas con los detalles de los productos objeto de la solicitud.

| Elaborado , revisado y aprobado por:                                                                          | Fecha de actualización: | Dáging, 15 |
|----------------------------------------------------------------------------------------------------|-------------------------|------------|
| Dirección General de Regulación de Importaciones y Oficina de Tecnologías de la Información y la Comunicación | 07/04/2017              | Tugina. 15 |
|                                                                                                    |                         |            |

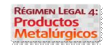

| Gobierno <b>Bolivariano</b> Minister<br>de Venezuela | o del Poder Popular<br>ustrias                                                                                                    |  |
|------------------------------------------------------|----------------------------------------------------------------------------------------------------|--|
| RÉGIMEN LEGAL 4:<br>Productos Metalúrgicos           | ALCONCERNED IN THE REAL OF THE REAL OF THE |  |
|                                                      | SOLICITUD NUEVA                                                                                                    |  |
| IMPORTACIÓN DE PRODUCTOS                             | METALÚRGICOS                                                                                                    |  |
| SOLICITUD: 1c9b1c93d7                                |                                                                                                    |  |
|                                                      |                                                                                                    |  |
| RIF                                                  | J-12345678-9                                                                                                    |  |
| NOMBRE DE LA EMPRESA                                 | NOMBRE DE LA EMPRESA                                                                                                    |  |
|                                                      | (0123) 456-7890                                                                                                    |  |
| DIRECCIÓN                                            | Dirección completa                                                                                                    |  |
| CIUDAD                                               | Ciudad                                                                                                    |  |
| FACTURAS:                                            | Agregar Factura 🛨                                                                                                    |  |
| CACTURA 001                                          | Ver Factura 🔍 Eliminar 🗙                                                                                                    |  |
| O PACIORA UNI                                        |                                                                                                    |  |
|                                                      | Generar carpeta Volver 🔿 Salir                                                                                                    |  |

Pantalla solicitud nueva

## 2.4.1. Información de la Pantalla Solicitud Nueva

| Etiqueta identificadora<br>del tipo de permiso | Importación o exportación de productos según corresponda. |
|------------------------------------------------|-----------------------------------------------------------|
| RIF                                            | RIF de la empresa solicitante.                            |
| Nombre de la empresa                           | Nombre de la empresa solicitante.                         |
| Teléfono de contacto                           | Teléfono de contacto de la empresa solicitante.           |

| Elaborado , revisado y aprobado por:<br>Dirección General de Regulación de Importaciones y Oficina de Tecnologías de la Información y la Comunicación | Fecha de actualización:<br>07/04/2017 | Página: 16 |
|----------------------------------------------------------------------------------------------------|---------------------------------------|------------|
|----------------------------------------------------------------------------------------------------|---------------------------------------|------------|

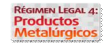

| Correo electrónico | Correo electrónico de la empresa solicitante.                                      |
|--------------------|------------------------------------------------------------------------------------|
| Dirección          | Dirección de la empresa solicitante.                                               |
| Ciudad             | Ciudad donde está ubicada la empresa solicitante.                                  |
| Facturas           | Listado de facturas ingresadas al sistema con su respectivo número o alfanumérico. |
|                    | Información de pantalla solicitud nueva                                            |

#### 2.4.2. Botones de la Pantalla Solicitud Nueva

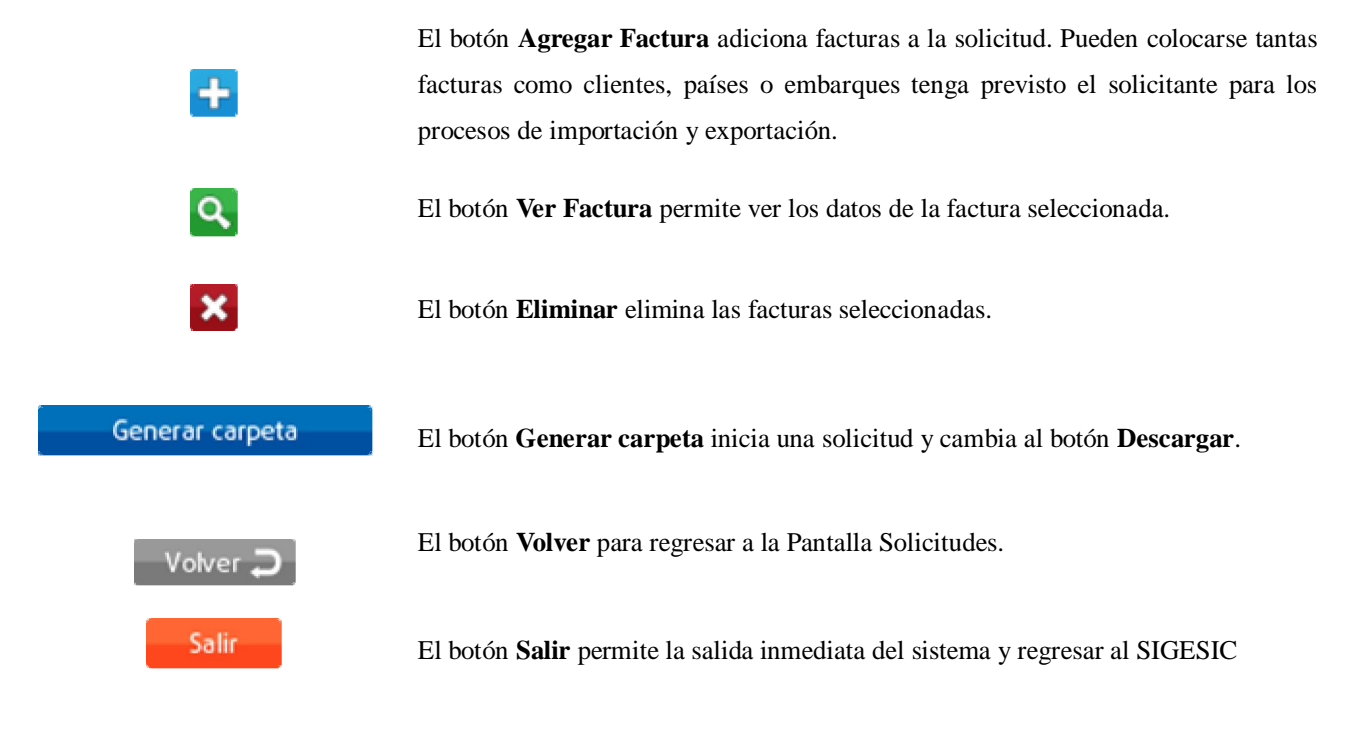

### 2.5. Pantalla Factura

La pantalla factura muestra los datos básicos de la factura y los productos objeto de la solicitud, bien sea de importación o exportación.

| Elaborado , revisado y aprobado por:<br>Dirección General de Regulación de Importaciones v Oficina de Tecnologías de la Información y la Comunicación | Fecha de actualización:<br>07/04/2017 | Página: 17 |
|----------------------------------------------------------------------------------------------------|---------------------------------------|------------|
| Direction General de Regulación de Importaciónes y Oficina de Tecnologías de la Información y la Comunicación                                         | 07/04/2017                            |            |

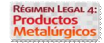

| FECHA DE LA FACTURA N°FACTURA 001       FECHA DE LA FACTURA     02/12/2014       NOMBRE     PROVEEDOR 001       DIRECCIÓN     DIRECCIÓN 001       TELÉFONO     021212345678 |                         |                     |                  |             |
|----------------------------------------------------------------------------------------------------|-------------------------|---------------------|------------------|-------------|
| FECHA DE LA FACTURA NºFACTURA oo1       FECHA DE LA FACTURA     02/12/2014       NOMBRE     PROVEEDOR 001       DIRECCIÓN     DIRECCIÓN 001       TELÉFONO     021212345678 |                         |                     |                  |             |
| FECHA DE LA FACTURA         02/12/2014           NOMBRE         PROVEEDOR 001           DIRECCIÓN         DIRECCIÓN 001           TELÉFONO         021212345678             |                         |                     |                  |             |
| NOMBRE         PROVEEDOR 001           DIRECCIÓN         DIRECCIÓN 001           TELÉFONO         021212345678                                                              |                         |                     |                  |             |
| DIRECCIÓN         DIRECCIÓN 001           TELÉFONO         021212345678                                                                                                    |                         |                     |                  |             |
| TELÉFONO 021212345678                                                                                                    |                         |                     |                  |             |
|                                                                                                    |                         |                     |                  |             |
| CORREO ELECTRÓNICO CORREO®GMAIL.COM                                                                                                    |                         |                     |                  |             |
| Código Arancelario Descripción Comercial Can                                                                                                    | ntidad Unidad de medida | Precio FOB Unitario | Monto de Divisas | País Orígen |
| Código Arancelario Descripción Comercial Can                                                                                                    | ntidad Unidad de medida | Precio FOB Unitario | Monto de Divisas | País Orígen |
|                                                                                                    | 00.00 Kilogramo         | 6.02                | 34100            | Austria     |
| 7607.19.90.00 FOIL ALUMINIO PARA BLISTERS 3001                                                                                                    | 00.00 Kilogramo         | 6.82                | 20460            | Austria     |
| 7607.19.90.00 FOIL ALUMINIO PARA BLISTERS 1500                                                                                                    | 00.00 Kilogramo         | 6.82                | 10230            | Austria     |
| 7607.19.90.00 FOIL ALUMINIO PARA BLISTERS 1000                                                                                                    | 00.00 Kilogramo         | 6.82                | 6820             | Austria     |
|                                                                                                    | -                       | 6.92                | 6820             | Austria     |
| 7607.19.90.00 FOIL ALUMINIO PARA BLISTERS 1000                                                                                                    | 00.00 Kilogramo         | 0.02                | 0020             |             |

Pantalla factura

## 2.5.1. Información de la Pantalla Factura

| Etiqueta identificadora<br>de la factura | Muestra la numeración de la factura visualizada.         |
|------------------------------------------|----------------------------------------------------------|
| Fecha de la factura                      | Fecha de la factura visualizada.                         |
| Nombre                                   | Nombre del proveedor o cliente según el tipo de permiso. |

|   | Elaborado , revisado y aprobado por:<br>Dirección General de Regulación de Importaciones y Oficina de Tecnologías de la Información y la Comunicación | Fecha de actualización:<br>07/04/2017 | Página: 18 |
|---|----------------------------------------------------------------------------------------------------|---------------------------------------|------------|
| l |                                                                                                    | 07/07/2017                            |            |

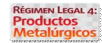

| Dirección             | Dirección del proveedor o cliente según el tipo de permiso.                                          |
|-----------------------|----------------------------------------------------------------------------------------------------|
| Teléfono              | Número teléfonico del proveedor o cliente según el tipo de permiso.                                  |
| Correo electrónico    | Correo electrónico del proveedor o cliente según el tipo de permiso.                                 |
| Código Arancelario    | Código arancelario del producto o ítem a importar o exportar de 10 dígitos.                          |
| Descripción Comercial | Nombre comercial dado por el proveedor nacional o internacional al producto o ítem según la factura. |
| Cantidad              | Cantidad solicitada del producto o ítem.                                                             |
| Unidad de Medida      | Unidad física de la cantidad del producto o ítem.                                                    |
| Precio FOB Unitario   | Precio del producto sin incluir seguro y flete, EN DÓLARES (USD).                                    |
| Monto en Divisas      | Monto total FOB de las cantidades solicitadas por ítem en USD.                                       |
| País origen o destino | País donde se fabricó o llegará el producto según el tipo de permiso.                                |
|                       | Información de pantalla factura                                                                      |

### 2.5.2. Botones de la Pantalla Factura

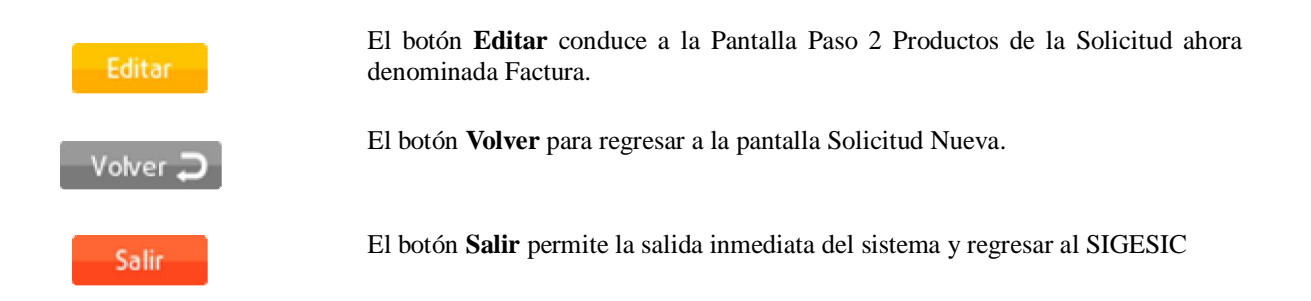

### 3. Archivos de Carga Masiva

El archivo de carga masiva es una hoja de cálculo, cuya disposición matricial contiene la información solicitada para la evaluación de los permisos de importación y exportación, es decir, cada producto dispuesto en filas sucesivas deberá contener los datos requeridos por cada una de las columnas descritas.

| Elaborado , revisado y aprobado por:<br>Dirección General de Regulación de Importaciones y Oficina de Tecnologías de la Información y la Comunicación | Fecha de actualización:<br>07/04/2017 | Página: 19 |
|----------------------------------------------------------------------------------------------------|---------------------------------------|------------|
|                                                                                                    |                                       |            |

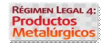

Así pues, el Sistema RL4, posee dos tipos de archivos de carga masiva cada uno correspondiente al tipo de permiso, importación o exportación.

Por lo que respecta al archivo de carga masiva del permiso de importación, este posee 16 columnas de información requerida, en cambio, para el permiso de exportación sólo se solicitan 15 columnas de información.

Sin embargo, ambos archivos de carga masiva coinciden en 14 columnas de información solicitada, es decir, los datos que a continuación se mencionan, se solicitan tanto para los permisos de importación, como para los de exportación.

| 1 | Código Arancelario        | 6  | Peso Neto                     | 11 | Monto en Divisas  |
|---|---------------------------|----|-------------------------------|----|-------------------|
| 2 | Descripción Comercial     | 7  | Unidad de Medida (Peso Neto)  | 12 | Vía de Transporte |
| 3 | Especificaciones Técnicas | 8  | Peso Bruto                    | 13 | Aduana de Ingreso |
| 4 | Cantidad                  | 9  | Unidad de Medida (Peso Bruto) | 14 | Uso y Destino     |
| 5 | Unidad de Medida          | 10 | Precio FOB Unitario           |    |                   |

Campos comunes de los archivos de carga masiva de importación y exportación

#### Y resultan diferentes en los siguientes:

|   | Importación      |   | Exportación  |
|---|------------------|---|--------------|
| 1 | País Origen      | 1 | País Destino |
| 2 | País de Embarque |   |              |

Campos distintos entre los archivos de carga masiva de importación y exportación

## 3.1. Campos del Archivo de Carga Masiva de Importación y Exportación

| Código Arancelario        | Código arancelario del producto o ítem a importar o exportar, de 10 dígitos, que debe ser seleccionado de la lista desplegable.                                                                                        |
|---------------------------|----------------------------------------------------------------------------------------------------|
| Descripción Comercial     | Nombre comercial dado por el proveedor nacional o internacional al producto o ítem según la factura.                                                                                                    |
| Especificaciones Técnicas | Información técnica que identifica el producto o ítem, tales como características, dimensiones, modelo, entre otros, los mismos deben tener relación con el código arancelario correspondiente al producto solicitado. |
| Cantidad                  | Cantidad solicitada del producto o ítem.                                                                                                    |
| Unidad de Medida          | Unidad estandarizada que determina la magnitud física de la cantidad del producto o ítem, que debe ser seleccionado de la lista desplegable.                                                                           |

|  | Elaborado , revisado y aprobado por:<br>Dirección General de Regulación de Importaciones y Oficina de Tecnologías de la Información y la Comunicación | Fecha de actualización:<br>07/04/2017 | Página: 20 |
|--|----------------------------------------------------------------------------------------------------|---------------------------------------|------------|
|--|----------------------------------------------------------------------------------------------------|---------------------------------------|------------|

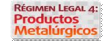

| Peso Neto                     | El peso del producto o ítem sin incluir empaques, etc.                                                                                       |
|-------------------------------|----------------------------------------------------------------------------------------------------|
| Unidad de Medida (Peso Neto)  | Unidad estandarizada que determina la magnitud física de la cantidad del producto o ítem, que debe ser seleccionado de la lista desplegable. |
| Peso Bruto                    | El peso total del producto o ítem incluyendo contenidos, empaques, etc.                                                                      |
| Unidad de Medida (Peso Bruto) | Unidad estandarizada que determina la magnitud física de la cantidad del producto o ítem, que debe ser seleccionado de la lista desplegable. |
| Precio FOB Unitario           | Precio del producto sin incluir seguro y flete, EN DÓLARES (USD).                                                                            |
| Monto en Divisas              | Monto Total en divisas (USD) del precio FOB de las cantidades solicitadas por ítem.                                                          |
| Vía de Transporte             | Tipo de traslado del producto o ítem. que debe ser seleccionado de la lista desplegable.                                                     |
| Aduana de Ingreso             | Puerto o aereopuerto entra o sale el producto o ítem, que debe ser seleccionado de la lista desplegable.                                     |
| Uso y Destino                 | Uso que se le dará al producto o ítem, o el destino final que tendrá.                                                                        |
| Campos del                    | archivo de carga masiva de importación y exportación comunes                                                                                 |

## 3.2. Campos Adicionales al Archivo de Carga Masiva de Importación

| País Origen      | País en el cual se realizó la fabricación del producto o ítem, debe ser seleccionado de la lista desplegable.                                                                   |
|------------------|----------------------------------------------------------------------------------------------------|
| País de Embarque | País en el cual se realiza el embarque del producto o ítem, que en muchas ocasiones no es necesariamente el país de origen, este debe ser seleccionado de la lista desplegable. |
|                  | Campos adicionales de los archivos de carga masiva de importación                                                                                                    |

## 3.3. Campo Adicional al Archivo de Carga Masiva de Exportación

| País Destino | País en el cual se recibirá el producto o ítem, debe ser seleccionado de la lista desplegable. |
|--------------|------------------------------------------------------------------------------------------------|
|              | Campo adicional del archivo de carga masiva de exportación                                     |

## RECOMENDACIONES

- ✓ Las listas de selección de los archivos de carga masiva se encuentran desde la fila 3, usted deberá arrastrarlo con el mouse o ratón hasta el número de filas que usted necesite y luego seleccionar de allí su respectiva opción.
- ✓ Evite modificar la estructura del archivo, como: intercambiar, suprimir o adicionar columnas, así como, introducir vía teclado lo que debe ser seleccionado de las listas de opciones.

| Elaborado, revisado y aprobado por:       Fecha de actualización:         Dirección General de Regulación de Importaciones y Oficina de Tecnologías de la Información y la Comunicación       07/04/2017 |
|----------------------------------------------------------------------------------------------------|
|----------------------------------------------------------------------------------------------------|

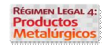

## 4. Cómo Realizar una Solicitud

**Paso 1:** Una vez accedido al sistema a través del SIGESIC, en la Pantalla Paso 1 Datos Iniciales, seleccionar una de las dos opciones **Nueva** o **Reconsideración**, seguidamente seleccionar al menos una de las dos opciones del tipo de permiso, **Importación** o **Exportación**, para finalizar pulsar el botón **Guardar**.

**Paso 2:** En la Pantalla Paso 2 Productos de la Solicitud, descargar el archivo de carga masiva en el botón "Carga masiva de productos de la solicitud" (Véase instructivo para el llenado del archivo de carga masiva).

**Paso 3:** En la Pantalla Paso 2 Productos de la Solicitud, pulsar el botón **Examinar** para seleccionar el archivo de carga masiva del computador e ingresarlo al sistema.

Paso 4: En la Pantalla Paso 2 Productos de la Solicitud, ingresar la información sobre la factura, el proveedor (si

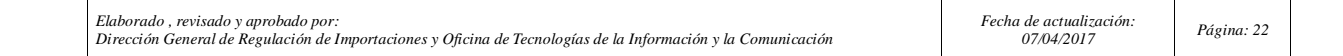

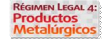

es importación) o cliente (si es exportación), así como también, el lugar de llegada de los productos metalúrgicos a importar o el lugar de salida de los productos metalúrgicos a exportar.

Paso 5: Luego realizar los 2, 3 y 4, el número de veces que corresponda, pulsar el botón Guardar.

Al pulsar el botón Guardar se ingresan los datos al sistema y se inicia la solicitud ante el MPPI que debe ser concluida durante 15 días continuos.

Paso 6: En la Pantalla Solicitud Nueva se visualiza la siguiente información:

- a) Título del permiso: importación o exportación de productos.
- b) El código de solicitud.
- c) La información básica de la empresa: RIF, Nombre, Teléfono de Contacto, Correo Electrónico, Dirección y Ciudad;
- d) Seguidamente la(s) factura(s) ingresada(s).

**Paso 7:** En la Pantalla Solicitud Nueva pulsar el botón **Agregar Factura** para ingresar tantos archivos de carga masiva como facturas tenga la solicitud, nuevamente mostrando la Pantalla Paso 2 Productos de la Solicitud.

Se ingresan al sistema tantos archivos de carga masiva como facturas existan en la solicitud, es decir, tantas facturas posea la solicitud debe corresponderle igual número de archivo de carga masiva en una relación de uno a uno.

Paso 8: En la Pantalla Solicitud Nueva pulsar el botón Generar carpeta.

| Elaborado , revisado y aprobado por:<br>Dirección General de Regulación de Importaciones y Oficina de Tecnologías de la Información y la Comunicación | Fecha de actualización:<br>07/04/2017 | Página: 23 |
|----------------------------------------------------------------------------------------------------|---------------------------------------|------------|
|----------------------------------------------------------------------------------------------------|---------------------------------------|------------|

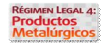

Al pulsar el botón Generar carpeta se habrá concluido la solicitud ante el MPPI, la cual debe consignarse en taquilla única de la insititución durante los próximos 15 días continuos.

### 5. Cómo Modificar una Solicitud

La modificación de una solicitud siempre es posible <u>ANTES</u> de pulsar el botón **Generar carpeta** y esto puede comprobarse de dos formas:

**Caso 1**: El botón **Generar carpeta** aún no ha cambiado al botón **Descarga**r porque el primero aún no ha sido pulsado.

Caso 2: Cuando la solicitud aparece con estatus Solicitud Abierta en la bandeja de la Pantalla Solicitudes.

## 5.1. Editar Factura de la Solicitud

Paso 1: En la Pantalla Solicitudes seleccionar la solicitud y pulsar el botón Ver.

Paso 2: En la sección facturas de la Pantalla Solicitud Nueva seleccionar la factura y luego pulsar el botón Ver Factura.

| Elaborado , revisado y aprobado por:                                                                          |  |
|----------------------------------------------------------------------------------------------------|--|
| Dirección General de Regulación de Importaciones y Oficina de Tecnologías de la Información y la Comunicación |  |

| EL Ŗ  | REGIMEN LEGAL 4:               | P |
|-------|--------------------------------|---|
|       |                                |   |
| FACTU | JRAS:                          |   |
|       | Agregar Factura 🕂              |   |
|       | Ver Factura 🔍 🛛 Eliminar 🗙     |   |
| 0     | FACTURA CVG                    |   |
|       |                                |   |
|       | Generar carpeta Volver ⊃ Salir |   |

Sección facturas de la pantalla solicitud nueva

**Paso 3:** En la Pantalla Factura pulsar el botón **Editar** ubicado en la parte inferior de la pantalla, para ir a la Pantalla Paso 2: Productos de la Solicitud, que para los efectos de la edición ahora se denomina Factura.

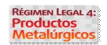

| FACTURA           FACTURA           FACTURA           Consolution           FCHA DE LA FACTURA         OU/12/2014           FCHA DE LA FACTURA         OU/12/2014           SOMBRE         SOMBRE         SOMAL COM         SOMAL COM         SOMAL COM         SOMAL COM         SOMAL COM         SOMAL COM         SOM                                                                                                    |                                                 | 1211                        |              |           |      |       |         |
|----------------------------------------------------------------------------------------------------|-------------------------------------------------|-----------------------------|--------------|-----------|------|-------|---------|
| Description of Description Comercial October Comparison of Description Comercial Comparison of Description Comercial Comparison of Description Comparison of Description Comercial Comparison of Description Comparison of Description Comparison of Descriptin Comparison of Description Comparison of Descriptin Comparison o |                                                 | FAC                         | TURA         |           |      |       |         |
| FECHA DE LA FACTURA02/12/2014NOMBREPROVEEDOR 001DIRECCIÓNDIRECCIÓN 001TELÉFONO021212345678CORREO ELECTRÓNICOCORREO@GMAIL.COMVerturada de la construcción de productosVerturada de la construcción de productosOrrego de gondal.comVerturada de la construcción de productosCorrego ArancelarioDescripción ComercialCantidadPrecio FOB UnitarioMonto de DivisasPaís Origen7607.19.90.00FOIL ALUMINIO PARA BLISTERS1200.00Kilogramo6.8281840Austria7607.19.90.00FOIL ALUMINIO PARA BLISTERS500.00Kilogramo6.821023.00Austria7607.19.90.00FOIL ALUMINIO PARA BLISTERS1500.00Kilogramo6.821023.00Austria7607.19.90.00FOIL ALUMINIO PARA BLISTERS1500.00Kilogramo6.826.82.0Austria7607.19.90.00FOIL ALUMINIO PARA BLISTERS1500.00Kilogramo6.826.82.0Austria7607.19.90.00FOIL ALUMINIO PARA BLISTERS1000.00Kilogramo6.826.82.0Austria7607.19.90.00FOIL ALUMINIO PARA BLISTERS1000.00Kilogramo6.826.82.0Austria7607.19.90.00FOIL ALUMINIO PARA BLISTERS1000.00Kilogramo6.826.82.0Austria7607.19.90.00FOIL ALUMINIO PARA BLISTERS1000.00Kilogramo6.82.06.82.06.82.06.82.06.82.06.82.0<                                                                                                    | DATOS DE LA FACTURA NºFACTURA 001               |                             |              |           |      |       |         |
| NOMBREPROVEEDOR 001DIRECCIÓN 001DIRECCIÓN 001TELÉFONO02121334578CORREO ELECTRÓNICOCORREO@GMAIL.COMCORREO ELECTRÓNICOCORREO MAIL.COMCodigo ArancelarioDescripción ComercialCantidadUnidad de medidaPrecio FOB UnitarioMonto de DivisasPaís Origan7607.19.90.00FOIL ALUMINIO PARA BLISTERS1200.00Kilogramo6.8281840Austria7607.19.90.00FOIL ALUMINIO PARA BLISTERS500.00Kilogramo6.8220460Austria7607.19.90.00FOIL ALUMINIO PARA BLISTERS1500.00Kilogramo6.821023.00Austria7607.19.90.00FOIL ALUMINIO PARA BLISTERS1500.00Kilogramo6.821023.00Austria7607.19.90.00FOIL ALUMINIO PARA BLISTERS1500.00Kilogramo6.82620.00Austria7607.19.90.00FOIL ALUMINIO PARA BLISTERS1000.00Kilogramo6.82620.00Austria7607.19.90.00FOIL ALUMINIO PARA BLISTERS1000.00Kilogramo6.82620.00Austria7607.19.90.00FOIL ALUMINIO PARA BLISTERS1000.00Kilogramo6.82620.00Austria7607.19.90.00FOIL ALUMINIO PARA BLISTERS1000.00Kilogramo6.82620.00Austria7607.19.90.00FOIL ALUMINIO PARA BLISTERS1000.00Kilogramo6.82620.00Austria7607.19.90.00FOIL ALUMINIO PARA BLISTERS1000.00Kil                                                                                                    | FECHA DE LA FACTURA                             | 02/12/2014                  |              |           |      |       |         |
| DIRECCIÓNDIRECCIÓN 001TELÉFONO021212345678CORREO ELECTRÓNICOCORREO@GMALLCOMCorreo@GMALLCOMCorreo@GMALLCOM </td <td>NOMBRE</td> <td>PROVEEDOR 001</td> <td></td> <td></td> <td></td> <td></td> <td></td>                                                                                                    | NOMBRE                                          | PROVEEDOR 001               |              |           |      |       |         |
| TELEFONO       021212345678         CORREO ELECTRÓNICO       CORREO@GMAILCOM         Correognaticom       Correognaticom         Secondadia       Concolognaticom         Secondadia       Descripción Comercial       Cantidad       Precio FOB Unitario       Monto de Divisas       País Origen         6607.19.90.00       Descripción Comercial       Cantidad       Vinidad de medida       Precio FOB Unitario       Monto de Divisas       País Origen         7607.19.90.00       FOIL ALUMINIO PARA BLISTERS       2000.00       Kilogramo       6.82       3140.00       Austria         7607.19.90.00       FOIL ALUMINIO PARA BLISTERS       300.00       Kilogramo       6.82       1023.00       Austria         7607.19.90.00       FOIL ALUMINIO PARA BLISTERS       1000.00       Kilogramo       6.82       1023.00       Austria         7607.19.90.00       FOIL ALUMINIO PARA BLISTERS       1000.00       Kilogramo       6.82       6.82.00       Austria         7607.19.90.00       FOIL ALUMINIO PARA BLISTERS       1000.00       Kilogramo       6.82       6.82.00       Austria         7607.19.90.00       FOIL ALUMINIO PARA BLISTERS       1000.00       Kilogramo       6.82       6.82.00       Austria         7607.19.90.00 <th< td=""><td>DIRECCIÓN</td><td>DIRECCIÓN 001</td><td></td><td></td><td></td><td></td><td></td></th<>                                                                                                    | DIRECCIÓN                                       | DIRECCIÓN 001               |              |           |      |       |         |
| CORREO ELECTRÓNICO       CORREO@GMAIL.COM         Correo       Correo       Correo         Código Arancelario       Descripción Comercial       Cantidad       Precio FOB Unitario       Monto de Divisos       País Origen         7607.19.90.00       FOIL ALUMINIO PARA BLISTERS       1200.00       Kilogramo       6.82       81840       Austria         7607.19.90.00       FOIL ALUMINIO PARA BLISTERS       5000.00       Kilogramo       6.82       20460       Austria         7607.19.90.00       FOIL ALUMINIO PARA BLISTERS       5000.00       Kilogramo       6.82       1023.00       Austria         7607.19.90.00       FOIL ALUMINIO PARA BLISTERS       1000.00       Kilogramo       6.82       1023.00       Austria         7607.19.90.00       FOIL ALUMINIO PARA BLISTERS       1000.00       Kilogramo       6.82       682.00       Austria         7607.19.90.00       FOIL ALUMINIO PARA BLISTERS       1000.00       Kilogramo       6.82       682.00       Austria         7607.19.90.00       FOIL ALUMINIO PARA BLISTERS       1000.00       Kilogramo       6.82       682.00       Austria         7607.19.90.00       FOIL ALUMINIO PARA BLISTERS       1000.00       Kilogramo       6.82       682.00       Austria         7607.                                                                                                    | TELÉFONO                                        | 021212345678                |              |           |      |       |         |
| Código Arancelario         Descripción Comercial         Cantidad         Unidad de medida         Precio FOB Unitario         Monto de Divisas         País Orígen           7607.19.90.00         FOIL ALUMINIO PARA BLISTERS         1200.00         Kilogramo         6.82         81840         Austria           7607.19.90.00         FOIL ALUMINIO PARA BLISTERS         5000.00         Kilogramo         6.82         34100         Austria           7607.19.90.00         FOIL ALUMINIO PARA BLISTERS         5000.00         Kilogramo         6.82         10230         Austria           7607.19.90.00         FOIL ALUMINIO PARA BLISTERS         1500.00         Kilogramo         6.82         10230         Austria           7607.19.90.00         FOIL ALUMINIO PARA BLISTERS         1000.00         Kilogramo         6.82         10230         Austria           7607.19.90.00         FOIL ALUMINIO PARA BLISTERS         1000.00         Kilogramo         6.82         6820         Austria           7607.19.90.00         FOIL ALUMINIO PARA BLISTERS         1000.00         Kilogramo         6.82         6820         Austria           7607.19.90.00         FOIL ALUMINIO PARA BLISTERS         1000.00         Kilogramo         6.82         6820         Austria                                                                                                    | CORREO ELECTRÓNICO                              | CORREO@GMAIL.COM            |              |           |      |       |         |
| 7607.19.90.00         FOIL ALUMINIO PARA BLISTERS         500.00         Kilogramo         6.82         34100         Austria           7607.19.90.00         FOIL ALUMINIO PARA BLISTERS         500.00         Kilogramo         6.82         20460         Austria           7607.19.90.00         FOIL ALUMINIO PARA BLISTERS         300.00         Kilogramo         6.82         20460         Austria           7607.19.90.00         FOIL ALUMINIO PARA BLISTERS         150.00         Kilogramo         6.82         10230         Austria           7607.19.90.00         FOIL ALUMINIO PARA BLISTERS         100.00         Kilogramo         6.82         6820         Austria           7607.19.90.00         FOIL ALUMINIO PARA BLISTERS         100.00         Kilogramo         6.82         6820         Austria                                                                                                    | 7607 19 90 00                                   |                             | 12000.00     | Kilogramo | 6.82 | 81840 | Auetria |
| 7607.19.90.00         FOIL ALUMINIO PARA BLISTERS         500.00         Kilogramo         6.82         34100         Austria           7607.19.90.00         FOIL ALUMINIO PARA BLISTERS         300.00         Kilogramo         6.82         20460         Austria           7607.19.90.00         FOIL ALUMINIO PARA BLISTERS         150.00         Kilogramo         6.82         102.30         Austria           7607.19.90.00         FOIL ALUMINIO PARA BLISTERS         150.00         Kilogramo         6.82         102.30         Austria           7607.19.90.00         FOIL ALUMINIO PARA BLISTERS         100.00         Kilogramo         6.82         6.82.00         Austria           7607.19.90.00         FOIL ALUMINIO PARA BLISTERS         100.00         Kilogramo         6.82         6.82.00         Austria                                                                                                    | 7607.19.90.00                                   | FOIL ALUMINIO PARA BLISTERS | 12000.00     | Kilogramo | 6.82 | 81840 | Austria |
| 7607.19.90.00         FOIL ALUMINIO PARA BLISTERS         300.00         Kilogramo         6.82         20460         Austria           7607.19.90.00         FOIL ALUMINIO PARA BLISTERS         150.00         Kilogramo         6.82         10230         Austria           7607.19.90.00         FOIL ALUMINIO PARA BLISTERS         100.00         Kilogramo         6.82         6.82         Austria           7607.19.90.00         FOIL ALUMINIO PARA BLISTERS         100.00         Kilogramo         6.82         6.82         Austria                                                                                                    | 7607.19.90.00                                   | FOIL ALUMINIO PARA BLISTERS | 5000.00      | Kilogramo | 6.82 | 34100 | Austria |
| 7607.19.90.00         FOIL ALUMINIO PARA BLISTERS         1500.00         Kilogramo         6.82         10230         Austria           7607.19.90.00         FOIL ALUMINIO PARA BLISTERS         1000.00         Kilogramo         6.82         6820         Austria           7607.19.90.00         FOIL ALUMINIO PARA BLISTERS         1000.00         Kilogramo         6.82         6820         Austria                                                                                                    | 7607.19.90.00                                   | FOIL ALUMINIO PARA BLISTERS | 3000.00      | Kilogramo | 6.82 | 20460 | Austria |
| 7607.19.90.00         FOIL ALUMINIO PARA BLISTERS         1000.00         Kilogramo         6.82         6820         Austria           7607.19.90.00         FOIL ALUMINIO PARA BLISTERS         1000.00         Kilogramo         6.82         6820         Austria                                                                                                    |                                                 | FOIL ALUMINIO PARA BLISTERS | 1500.00      | Kilogramo | 6.82 | 10230 | Austria |
| 7607.19.90.00 FOILALUMINIO PARA BLISTERS 1000.00 Kilogramo 6.82 6820 Austria                                                                                                    | 7607.19.90.00                                   | FOIL ALUMINIO PARA BLISTERS | 1000.00      | Kilogramo | 6.82 | 6820  | Austria |
|                                                                                                    | 7607.19.90.00<br>7607.19.90.00                  | FOIL ALLIMINIO PARA BUSTERS | 1000.00      | Kilogramo | 6.82 | 6820  | Austria |
|                                                                                                    | 7607.19.90.00<br>7607.19.90.00<br>7607.19.90.00 |                             |              |           |      |       |         |
| Editar Volver 🔿 Salir                                                                                                    | 7607.19.90.00<br>7607.19.90.00<br>7607.19.90.00 | Editor                      | olver 🔿 🔽 Sa | ir        |      |       |         |

Pantalla factura

Esta acción se realiza tantas veces como facturas se desee editar en la solicitud.

## 5.2. Agregar una Factura a la Solicitud

Paso 1: En la Pantalla Solicitudes seleccionar la solicitud y pulsar el botón Ver.

 Elaborado, revisado y aprobado por:
 Fecha de actualización:

 Dirección General de Regulación de Importaciones y Oficina de Tecnologías de la Información y la Comunicación
 Página: 26

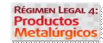

|   |             | A second Eachard D         |  |
|---|-------------|----------------------------|--|
|   |             | Agregar ractura 🕂          |  |
|   |             | Ver Factura 🔍 🛛 Eliminar 🗙 |  |
| 0 | FACTURA CVG |                            |  |
|   |             |                            |  |
|   |             |                            |  |

Sección facturas de la pantalla solicitud nueva

Paso 2: En la sección facturas de la Pantalla Solicitud Nueva pulsar el botón Agregar Factura.

**Paso 3:** En la Pantalla Paso 2 Productos de la Solicitud ingresar la información correspondiente, así como, descargar e incorporar el archivo de carga masiva pertinente a la factura en cuestión.

### 5.3. Eliminar una Factura de la Solicitud

Paso 1: En la Pantalla Solicitudes seleccionar la solicitud y pulsar el botón Ver.

| Paso 2: En la sección facturas de la Pantalla Solicitud Nueva pulsar el botón Elimin | nar. |
|--------------------------------------------------------------------------------------|------|
|--------------------------------------------------------------------------------------|------|

|               | Agregar Factura 🕂          |  |
|---------------|----------------------------|--|
|               | Ver Factura 🝳 🛛 Eliminar 🗙 |  |
| O FACTURA CVG |                            |  |
|               |                            |  |

Sección facturas de la pantalla solicitud nueva

## 6. Eliminar una Solicitud

La eliminación de una solicitud siempre es posible ANTES de pulsar el botón Generar carpeta y esto puede

|  | Elaborado , revisado y aprobado por:<br>Dirección General de Regulación de Importaciones y Oficina de Tecnologías de la Información y la Comunicación | Fecha de actualización:<br>07/04/2017 | Página: 27 |
|--|----------------------------------------------------------------------------------------------------|---------------------------------------|------------|
|--|----------------------------------------------------------------------------------------------------|---------------------------------------|------------|

| <b>RÉGIMEN LEGAL</b> | 12 |
|----------------------|----|
| Productos            |    |
| Metalúrgico          | s  |

comprobarse de dos maneras:

a) El botón Generar carpeta aún no ha cambiado al botón Descargar porque el primero aún no ha sido pulsado.

b) Cuando la solicitud aparece con estatus Solicitud Abierta en la bandeja de la Pantalla Solicitudes.

**Paso 1**: En la Pantalla Solicitudes seleccionar la solicitud e inmediatamente se mostrará el botón **Eliminar** y seguidamente pulsarlo.

El botón Eliminar siempre se muestra cuando las condiciones descritas se cumplan, de no ser así, es que ya ha sido generada una solicitud.

# **IMPORTANTE**

Siempre que <u>NO</u> se haya generado el contenido de la carpeta mediante el botón Generar carpeta:

 $\checkmark$  En una solicitud se puede editar, agregar o eliminar una factura o varias facturas todas las veces que sea necesario.

✓ Una solicitud puede ser eliminada todas las veces que sea necesario.

## 7. Solicitud de Reconsideración

Una solicitud de reconsideración es aquella que en virtud de haber obtenido con anterioridad un permiso con aprobación parcial o un oficio que se distingue como negada, permite al usuario replantear ante la institución el trámite, únicamente por las cantidades que no fueron otrogadas bien sea parcialmente o en su totalidad.

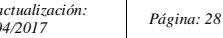

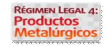

Una vez que el estatus de una solicitud es **Aprobado Parcial** o **No Aprobado**, el procedimiento efectuar una reconsideración es el siguiente:

**Paso 1:** Una vez accedido al sistema a través del SIGESIC, en la Pantalla Paso 1 Datos Iniciales, seleccionar una de las dos opciones **Nueva** o **Reconsideración presionar guardar.** 

**Paso 2:** Indicar las cantidades a reconsiderar en cada ítem contenido en la solicitud. (Las cantidades a reconsiderar deben ser iguales o menores a las cantidades que fueron negadas)

**Paso 3:** Presionar la opción Generar Carpeta, imprimir y consignar el físico con los soportes correspondiente a la reconsideración ante taquilla única.

Es importante considerar que las solicitudes de Reconsideración solo estarán disponibles durante los 15 días siguientes al ser emitido el certificado con Aprobación Parcial o No Aprobado y debe ser consignado en un período no mayor a 15 días una vez culminada en el sistema.

## 8. Cómo Editar una Solicitud Diferida:

Las solicitudes que presentan estatus **Solicitud Diferida** corresponden aquellas que se encuentran en proceso de evaluación y posee errores en la información del archivo de carga masiva detectados por la Dirección General de Regulación de Importaciones, y dispone al usuario de la posibilidad de corregir y sustituir la información de los productos para continuar con el proceso de evaluación.

En este caso la Dirección Genral de Regulación de Importaciones se comunicará con el usuario vía telefónica y correo electrónico para indicar los puntos que deben ser corregidos, los pasos a seguir para editar una solicitud

| Elaborado , revisado y aprobado por:<br>Dirección General de Regulación de Importaciones y Oficina de Tecnologías de la Información y la Comunicación | Fecha de actualización:<br>07/04/2017 | Página: 29 |
|----------------------------------------------------------------------------------------------------|---------------------------------------|------------|
|----------------------------------------------------------------------------------------------------|---------------------------------------|------------|

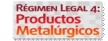

con estatus diferido son los siguientes:

Paso 1: Una vez accedido al sistema a través del SIGESIC, Acceder a la Bandeja de Solicitudes.

Paso 2: Seleccionar la Solicitud con estatus de Diferido y presionar el botón de Ver.

Paso 3: Seleccionar la factura donde se encuentra el o los errores.

Paso 4: Presionar el botón de editar.

**Paso 5:** Pulsar el botón Examinar y realizar las modificaciones indicadas por el analista en el archivo de carga masiva.

Paso 6: Pulsar el botón Guardar y Generar Carpeta.

Una vez concluido este procedimiento, se debe consignar en taquilla única la planilla de solicitud generada por el sistema junto a una carta de exposición de motivos donde indiquen a que corresponde dicha solicitud.

| Elaborado , revisado y aprobado por:<br>Dirección General de Regulación de Importaciones y Oficina de Tecnologías de la Información y la Comunicación | Fecha de actualización:<br>07/04/2017 | Página: 30 |
|----------------------------------------------------------------------------------------------------|---------------------------------------|------------|
|                                                                                                    |                                       |            |

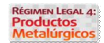